문의 : 송윤성 연구원, 02-3440-7402

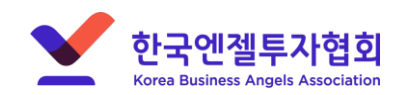

해당 포털에서는 회원가입을 먼저 진행해야 투자마트 신청이 가능합니다! (사업자등록번호가 없는 예비창업자는 개인회원으로 가입해주세요!)

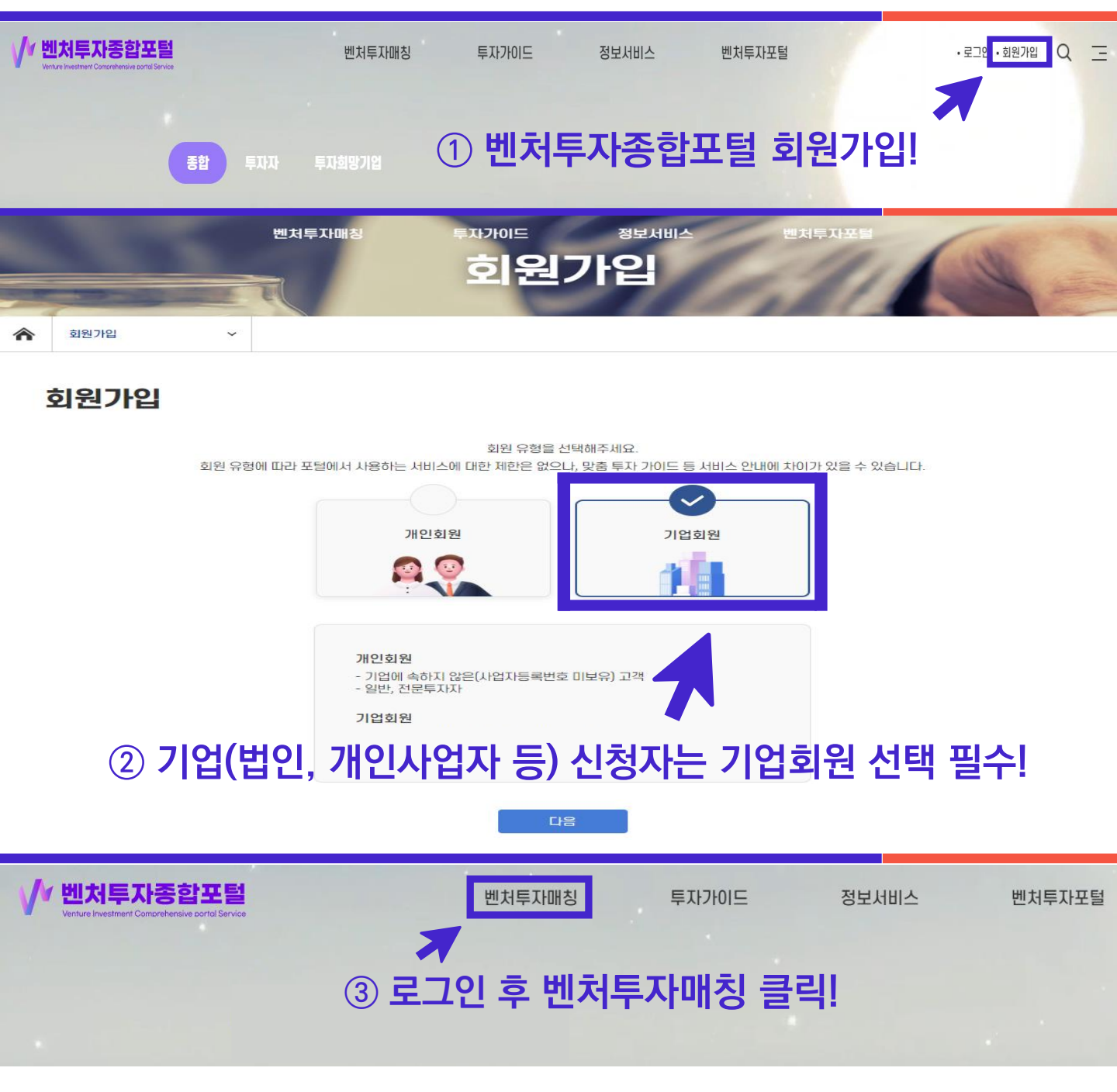

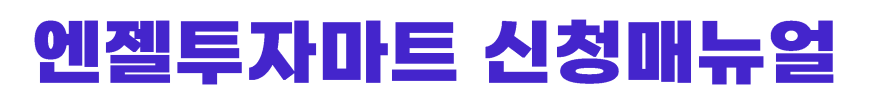

### 신청매뉴얼

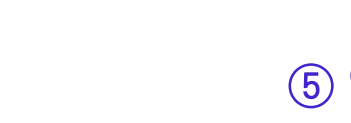

한국엔젤투자협회

Korea Business Angels Association

벤처투자매칭

신청안내

-

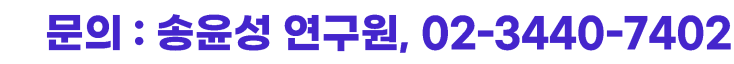

# ⑤ 엔젤투자마트 트랙은 주황색 버튼입니다! 두 가지 유형 신중히 검토 후 신청해주시길 바랍니다!

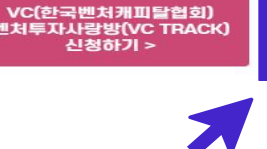

한국엔졜투자협회 엔젤투자마트(엔젤 TRACK) 신청하기 >

상담 일정 확정 후 불창 시 아래와 같은 패널티가 분여되었다 창고하여 주시기 바랍니다

신청내역 확인 >

- 분류 결과는 매월 15일 (주말, 공휴일 일 경우 그 전날 공지) 에 신청시 작성하신 이메일로 발송될 예정이며, 포털 내 신청정보 확인에서도 안내됩니다.
- 검토 결과에 따라 엔젤투자마트 / 벤처투자사랑방의 프로세스를 진행하여 주시기 바랍니다.
- 벤처투자마트 신청서는 투자유치 희망기업에서 작성해주신 정보를 바탕으로 자동으로 작성됩니다.
- 1단계 벤처투자마트 신청은 엔젤, VC 담당자가 작성된 자료를 검토하여 엔젤, VC TRACK을 분류하는 단계입니다.
- 모집 기간은 매월 1일부터 10일까지 입니다.

• 벤처투자사랑방(VC TRACK)은 익퀄부터 6개퀄간 참석 불가 엔젤투자마트(엔젤 TRACK)은 익월부터 1년간 참석 불가

~

벤처투자마트(벤처투자 사랑방, 엔젤투자마트)를 신청하는 공간입니다.

벤처투자마트 신청

벤처투자마트는 중소 벤처기업과 투자기관 심사역 간의 1:1 투자상담을 통해 기업의 투자유치 단계 진단, 사업계획서 작성요령, IR 성공전략 등을 진행하는 프로그램입니다.

벤처투자매칭

벤처투자마트 신청

✔✔ 벤처투자종합포털

벤처투자매칭

벤처투자마트

투자가이드

공지사항 바로가기 >

# ④ 벤처투자마트 신청 클릭!

정보서비스

~

신청 정보 확인 - 벤처투자마트 FAQ

벤처투자매칭

투자자 검색

· 기업 홍보

통합공시

· 벤처투자마트

- 벤처투자마트란?

- 벤처투자마트 공지

- 벤처투자마트 신청

벤처투자상담

· 벤처/개인투자조합 가이드

투자가이드

- 벤처투자 가이드 A to Z
- · 맞춤투자 가이드
- ・ 벤처투자 FAQ
- 용어사전

벤처투자포탈

- · 교육

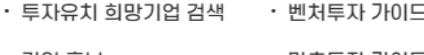

## 1단계 신청매뉴얼

## \* 표시는 필수 작성입니다!

### - 신청정보

| 상담희망분야*    | 엔젤투자자                         |
|------------|-------------------------------|
| 기업분류*      | 이 예비창업자 이 개인사업자 이 법인          |
| 신청자 성명*    |                               |
| 신청자 전화번호   | 02 ~                          |
| 신청자 휴대폰번호* |                               |
| 신청자 이메일*   | 0                             |
| SNS 수신동의 * | <ul> <li>ଛଥ ୦ ଘାହଣ</li> </ul> |
| 이메일 수신동의*  |                               |

### ] 기업정보

| 사업자 등록번호*                                   |      |    |  |  |
|---------------------------------------------|------|----|--|--|
| 기업명*                                        |      |    |  |  |
| 대표자명*                                       |      |    |  |  |
|                                             | 임시저장 | 제출 |  |  |
|                                             |      |    |  |  |
| ⑥ * 표시 정보 작성 후 제출 버튼을 누르셔야                  |      |    |  |  |
| 1단계 신청이 완료됩니다!                              |      |    |  |  |
| (1단계 마감일에 일괄 승인완료 처리 후 2단계 신청 안내메일이 발송됩니다.) |      |    |  |  |
|                                             |      |    |  |  |

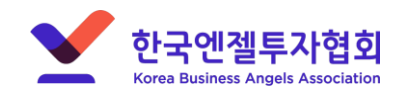

문의 : 송윤성 연구원, 02-3440-7402

### 2단계 신청매뉴얼

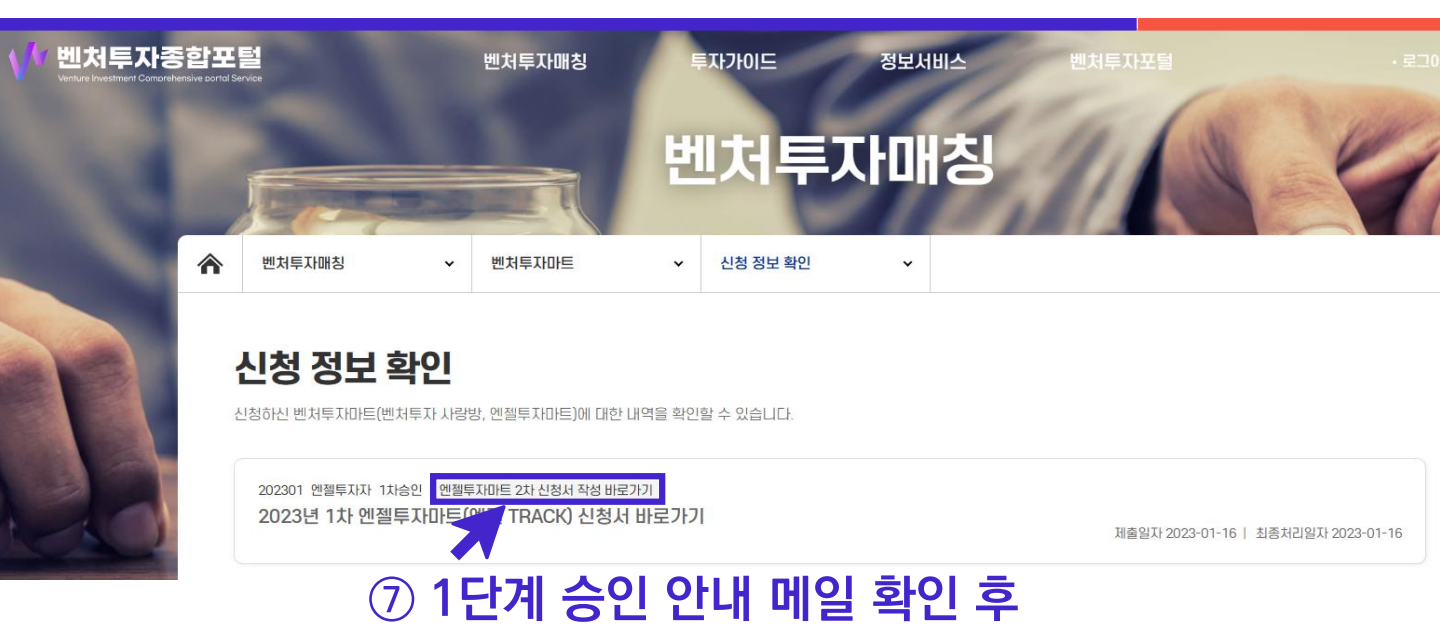

# 2단계 신청 진행합니다!

2차 신청서 작성 바로가기 버튼을 클릭!

### 벤처투자마트 신청

# \* 표시는 필수 작성입니다!

벤처투자마트(벤처투자 사랑방, 엔젤투자마트)를 신청하는 공간입니다.

| 기업개요       | 인력정보 | 주식정보 | 재무정보    | 기술/권리 및 IR등록 |
|------------|------|------|---------|--------------|
| 📄 기업 기본 정보 |      |      |         |              |
| 회사명*       |      | 사일   | 법자등록번호★ |              |
| 법인번호*      |      |      | 설립일*    |              |
| 미규비추*      |      |      | 패ㅅ버츴*   |              |

| 회사명*          | 사업자등록번호* |  |
|---------------|----------|--|
| 법인번호*         | 설립일*     |  |
| 대표번호 <b>*</b> | 팩스번호*    |  |
|               |          |  |

임시저장

| 회사명*  | 사업자등록번호* |    |
|-------|----------|----|
| 법인번호* | 설립일*     |    |
| 대표번호* | 팩스번호*    |    |
| 업종*   | 상시종업원수*  | ح) |

⑧ \* 표시 필수 정보를 작성합니다. [\* IR자료 제출 필수]

사업자등록번호 및 법인번호가 없으시면 000\*\*\* or 111\*\*\*으로 기입해주세요!

제출

⑨ 꼭 제출 버튼을 누르셔야 신청이 완료됩니다!

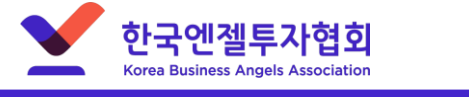

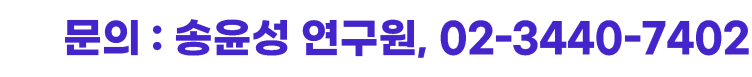

목록